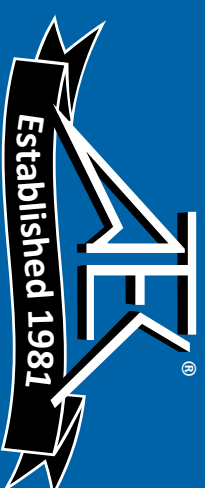

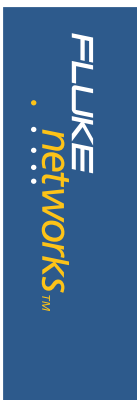

#### **OptiView**<sup>™</sup> Integrated Network Analyzer

#### Total integration. Total control. Total Network SuperVision.<sup>™</sup>

No one knows the value of an integrated solution better than network engineers – and Fluke Networks. Our **OptiView Network Analysis Solution** is a breakthrough in integrated portable and distributed monitoring and analysis hardware and software. It gives you quick, complete visibility into your entire Ethernet network – from portable devices to workgroup analyzers to highperformance gigabit line-rate link analyzers. For more information visit **www.flukenetworks.com/netanalysis**.

### OptiView Integrated Network Analyzer provides complete seven-layer support in a single package. Features include:

- Expert automation, providing network information at a glance
- Advanced active discovery, even in switched environments
- Fully automatic IP configuration—even without DHCP
- SNMP device analysis
- Traffic generation
- RMON2 agent, capable of being managed by any standard management package (Pro Models)

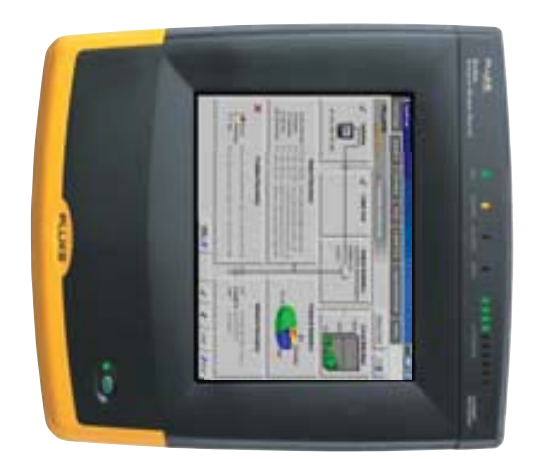

- Packet capture and decode (Pro Models)
- Cable and patch cable testing
- Direct connection to 10BASE-T and 100BASE-TX
- Direct fiber connections for 100BASE-FX (Pro Models)
- Gigabit support with standard 1000BASE-SX, 1000BASE-LX or 1000BASE-T GBICs (Pro Gigabit Model)
- WAN Vision option
- Wireless Network Analyzer option

٠

#### Technical Data

| easy to understand format, while giving you the ability to easily drill<br>down into any area by simply touching the target of interest. LEDs<br>continually display the current status of network activity in 10%<br>increments, providing visual notification when critical performance<br>problems exist. Additional LEDs indicate errors, collisions and<br>transmitted packets.<br>When a connection is made to a 10BASE-T or 100BASE-TX networl<br>the OptiView analyzer automatically performs a cable test, identifying<br>any problems with the cable and measuring the cable showing the | simplicity that your organization demands.<br>Get a complete view of your network and take control with Fluke<br>Networks OptiView Integrated Network Analyzer.<br>Turn it on, connect the network cable and your network appears<br>automatically. The information rich Network Front Page gives you<br>instant vision into what is happening on your network. The graphical<br>color display with touchscreen user interface provides information in | Imagine the ability to see what's happening on your network by simp<br>connecting one single tool. Imagine automatically discovering netwo<br>devices and seeing inside your switches and routers. Imagine using t<br>power of one single tool to see and understand your network. Imagin<br>no further. Fluke Networks OptiView Integrated Network Analyzer is a<br>new approach to network analysis that provides you with the Networl<br>SuperVision you need on all seven layers, along with the speed and                                                          | A new approach to network analysis                                 |
|----------------------------------------------------------------------------------------------------|----------------------------------------------------------------------------------------------------|----------------------------------------------------------------------------------------------------|--------------------------------------------------------------------|
|                                                                                                    | an Apple lalk networks.                                                                                                    | <ul> <li>itself with a valid IP address, even without the use of DHCP. Then, the</li> <li>advanced discovery system takes over to provide you with immediate</li> <li>information such as percentage utilization of bandwidth, problems</li> <li>detected, protocol statistics, devices and networks discovered. The</li> <li>discovery system differentiates between hosts, interconnect devices</li> <li>such as switches and routers, servers, printers and SNMP devices. The</li> <li>discovery system also shows the number of IP subnets, IPX, NetBIOS</li> </ul> | length to the attached port. The OptiView analyzer also configures |

Fluke Networks OptiView<sup>™</sup> Integrated Network Analyzer

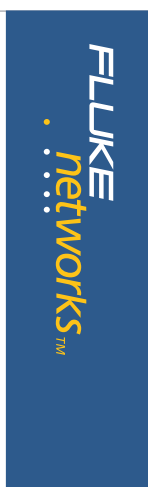

### on the view from utilization to error mode displays a graph of

### Statistics at the touch of a button

Selecting the statistics tab on the OptiView Analyzer provides you with a wealth of information on utilization, protocols, top hosts and conversations.

#### **Utilization and Errors**

This function provides an historical analysis on the performance and health of the network segment to which the OptiView analyzer, is attached. The default data source is the OptiView analyzer but the Data Source drop down menu lists all RMON and RMON2 devices that have a history study enabled. This function allows you to select a device anywhere on your network and display the information gathered by that device. Even multi-port devices can be interrogated on an interface-by-interface basis. The utilization graph shows percentage utilization over time. Based on the pre-configured RMON history studies for the selected device, you can choose from any of the existing history durations. The OptiView analyzer time interval is selectable from 2.5 minutes to 15 hours. Each sample is time stamped and the cursor may be moved over any sample to provide additional information shown in the table below the graph. The utilization screen also allows you to display the Top Talkers, Top Multicasters and Top Broadcasters.

> Switching the view from utilization to error mode displays a graph of errors by CRC Alignment errors, oversize and undersize packets, fragments and jabbers. A touch of the Top Error Sources button displays the names and addresses of the stations responsible for generating the errors.

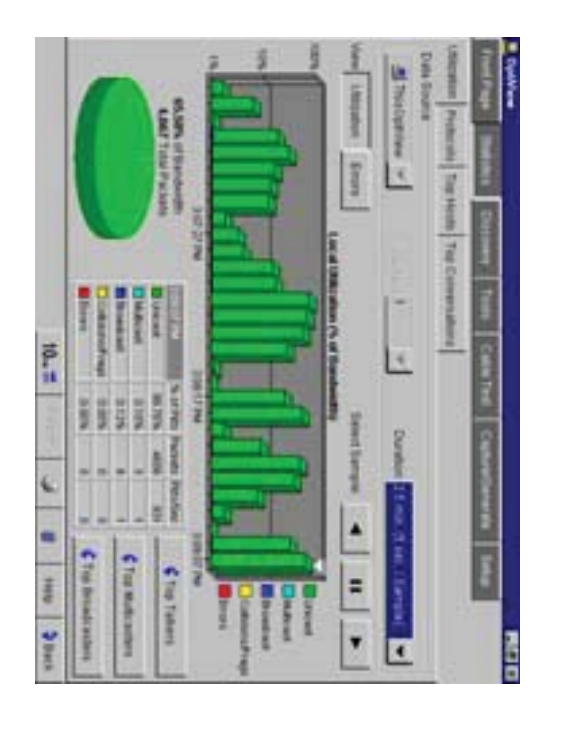

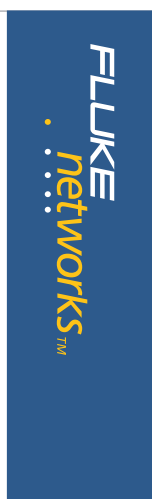

#### Protocols

The protocols screen displays the current list of active protocols as seen on the network segment to which the analyzer is connected. The left side of the screen displays the protocol tree that may be expanded to show all protocols, and sub-protocols running-from the MAC layer all the way to the application layer. The protocol mix may be displayed at any level in a pie chart or tabular format. When used in tabular mode the protocols may be sorted by Packets or Octets by pressing the Packets or Octets column header. The Top Hosts and Top Conversations keys allow you to display the top hosts or conversations by protocol type. For example, expanding TCP, selecting HTTP and pressing the Top Conversations key will provide a display of all the conversations using HTTP protocol.

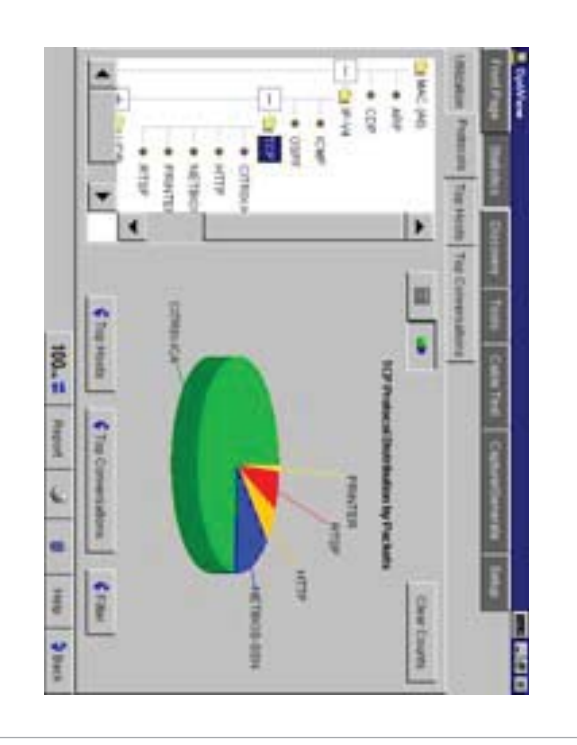

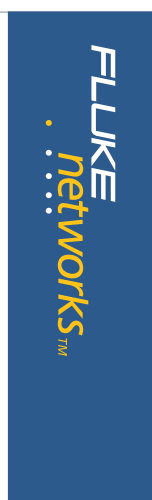

### **Top Hosts and Conversations**

The Top Hosts screen displays the top transmitting or receiving devices on the segment to which the analyzer is attached. When the MAC (All) protocols is selected in the left hand pane, the host table may be sorted by Packets sent or received, Octets sent or received, errors, broadcast or Multicast packets. When a specific protocol or subprotocol is selected, the host table may be sorted by Packets or Octets. The host table may be further sorted in ascending or descending order by name or address. When Top Conversations is selected, the display shows the conversations between hosts for the selected protocol. Top conversations may also be sorted by packets or octets. You can view additional information on the host devices by selecting a specific conversation and touching Host A or Host B detail buttons.

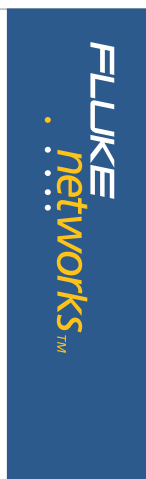

### Advanced Discovery Techniques finds Devices, Networks and Problems in seconds.

The OptiView analyzer starts its discovery process as soon as it is connected to a network. Real-time results of devices, networks and problems are discovered.

#### **Device Discovery**

Devices are discovered by monitoring traffic and by actively querying hosts. For all discovered devices, the analyzer will present the best possible information in terms of DNS Name, NetBIOS Name, SNMP Name, IPX name and also addresses. The OptiView analyzer differentiates between various types of host device. Interconnect devices are further categorized by Routers, Switches, SNMP Hubs and Wireless Access Points while Servers, Printers and SNMP agents are also identified. The Device list will also include "Offnet" devices identified by performing a ping or trace route to those devices. The devices listed in the left hand pane is dependent on the category selected on the device type. All devices may be sorted by in ascending or descending order by Name, IP address or MAC address. By highlighting a specific host and selecting the Host Detail button, you can obtain valuable information on that host such as name, address, protocol and network configuration. This overview screen allows you to add the device to the

> "Key Device" category. By adding a device to Key Devices, the analyzer will automatically test connectivity from the attached segment to that device by performing an IP or IPX ping. A key device that fails to respond, will show up in the Problem Discovery as "Key Device not responding," providing you with at-a-glance monitoring of critical network devices.

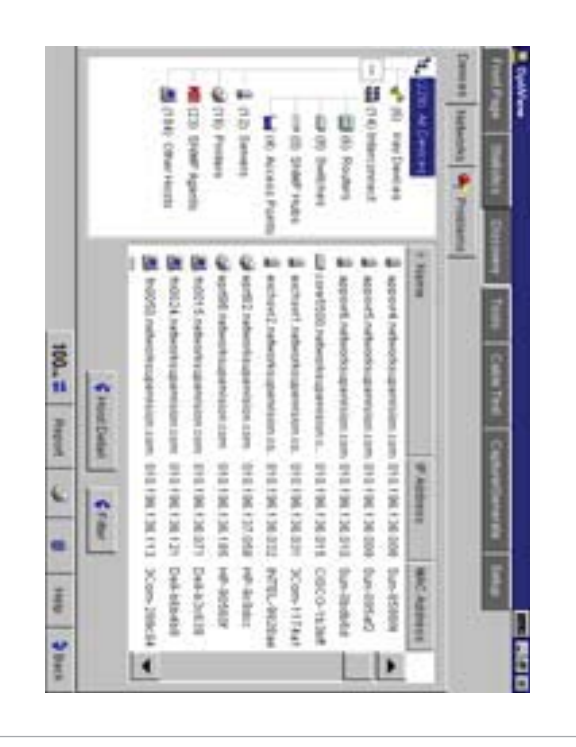

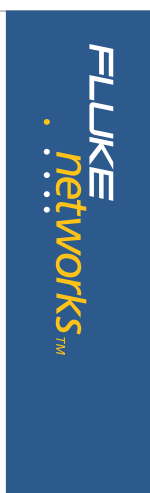

#### **Network Discovery**

This screen display shows your network categorized by network type. Networks and all associated devices are discovered by traffic monitoring and by actively querying the hosts. The left pane of the display shows the network types (IP, IPX and NetBIOS). By expanding and selecting the network type, a detailed summary is provided for all local networks. For IP networks, the Subnet, Range, Mask and Broadcast address is displayed. For IPX networks, the Network number, Nearest Server and encapsulation types are displayed. For NetBIOS domains, the domain name and Master Browser or Primary Domain Controller information is displayed.

|                                                       | C) IFT NAMES                                     | Number of the                                      | A TIME DANS                                       | ALC NAMES OF TAXABLE PARTY | A Networks A Print | A RUME I AN         |
|-------------------------------------------------------|--------------------------------------------------|----------------------------------------------------|---------------------------------------------------|----------------------------|--------------------|---------------------|
| Nuellocid Domann<br>Waster Benneau<br>Ein appraations | P Netfoci Conset<br>Mathe Bosete<br>Dougstabloos | Nadioci Consum<br>Nation Browner<br>Encapoulations | Nadicit Consum<br>Based Research<br>Encapedations | Contraction of             | lim l              | Sound and Course of |
| al al vegene<br>cocesses<br>encesses                  | And and and and and and and and and and a        | FIG<br>CACHADOTO<br>#1, Nac66(1)                   | 20 profiles<br>ACTUA<br>P. NetBEU                 | Notificity Communes        |                    | and another         |

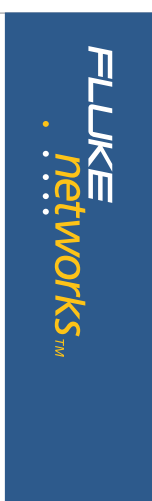

#### **Problem Discovery**

The Problem Discovery screen shows all network hosts that may be experiencing problems. Problems are reported according to severity-error, warning or informational. Resolved problems are also displayed.

An example of the types of problems that are detected by the OptiView Analyzers expert system are:

| Errors      | Duplicate IP address                   |
|-------------|----------------------------------------|
|             | Incorrect subnet mask                  |
|             | IP address is subnet address           |
|             | IP address is subnet broadcast address |
|             | Key device not responding              |
|             | DHCP Server offered IP already in use  |
|             | Lost DHCP lease                        |
| Warnings    | Default router not responding          |
|             | Only device in IP subnet               |
|             | Only device in IPX subnet              |
|             | Proxy ARP reply for local IP           |
| Information | Only Device in NetBIOS Domain          |

The Problem Discovery information may be sorted in ascending or descending order by Host, Severity or Description.

| <ul> <li>South Company</li> <li>South Company</li> <li>South Co</li></ul> | encas Neteccha 🍕 | CLANCE                    |
|----------------------------------------------------------------------------------------------------|------------------|---------------------------|
| Economic Constant                                                                                                    | - State          | <b>Climet</b>             |
| Insured todowl mask, 205 255 000 000<br>Insured todowl mask, 205 255 000 000<br>Inserved todowl mask, 205 255 000 000<br>Proof ARM water for local IP 010 198 198 098<br>Only daws at NatBOOL tomate: 30 DISTRAD                                                                                                    | Description      | THE CONTRE CONVERSES INC. |

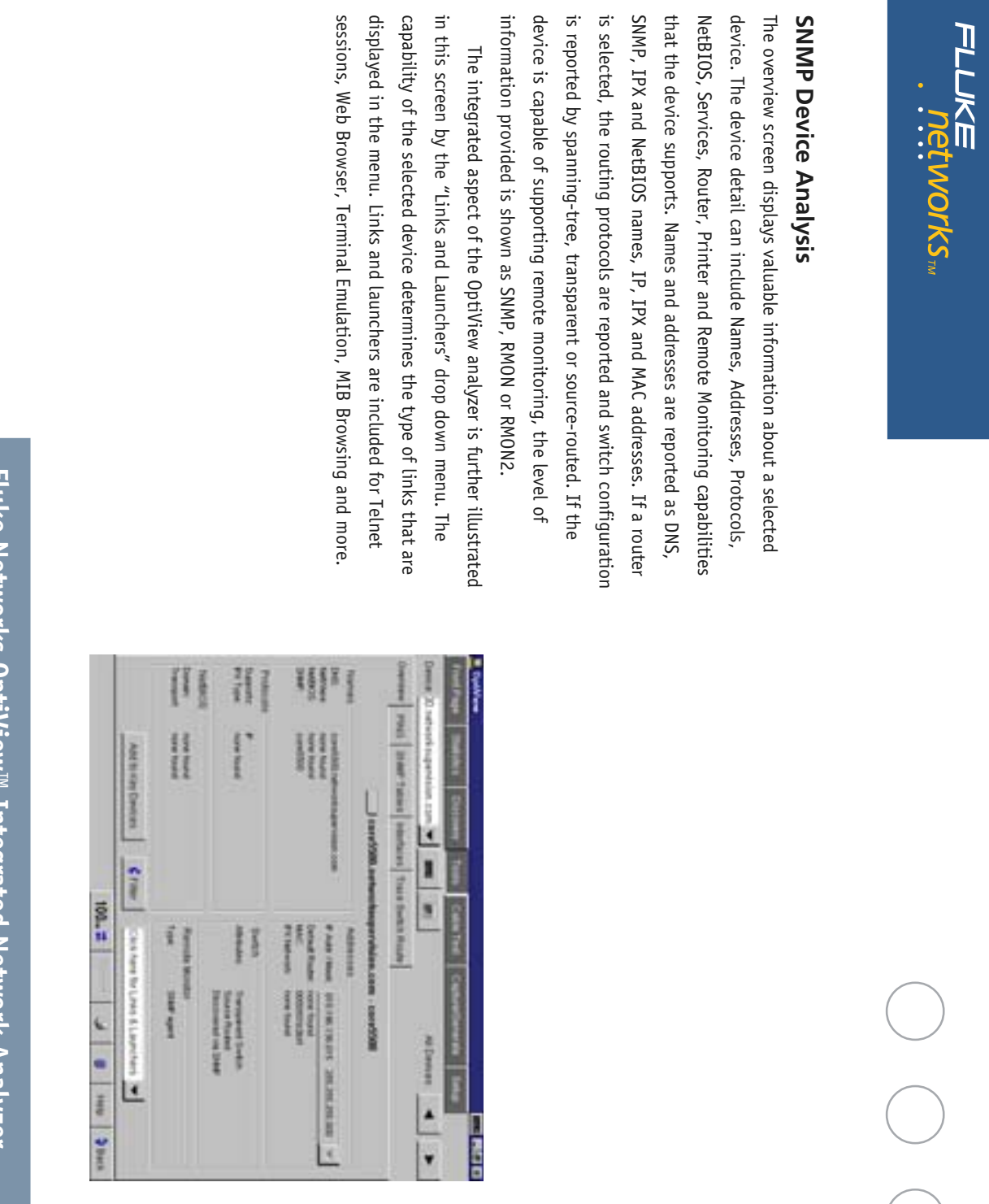

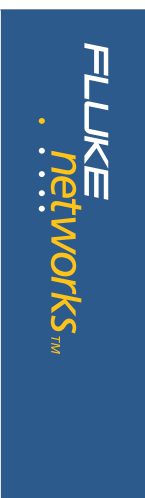

#### **Ping and Trace Route**

The OptiView analyzer automatically pings (IP or IPX) the selected device and reports the results. The parameters that may be configured for an IP ping are rate (10, 5 and 1 per second or once every 5 seconds) and data size (18 bytes to 1472 bytes - minimum and maximum length Ethernet frames). The results indicate the total number of requests, the number of replies, success rate and minimum, average and maximum response times.

When Trace Route is selected, the analyzer automatically runs a trace route on the selected device. If the device is not in the host list, its address or DNS name may be entered in the "Device" drop down. Results displayed by the trace route are number of hops, name and IP address of each device per hop and total round trip response times for each hop. In addition, the OptiView analyzers' trace route function can also identify Split Routes and Route Flapping. The OptiView analyzer may also be used to view the System Group, Routing and ARP tables of all routers that separate the two hosts.

| 111  |                                                                                                    | and a second                                                                                                    |
|------|----------------------------------------------------------------------------------------------------|----------------------------------------------------------------------------------------------------|
|      | Contraction of the local distribution of the local distribution of the | and and                                                                                                    |
| Ľ    | -                                                                                                    | 100mm                                                                                                    |
|      | 1                                                                                                    |                                                                                                    |
| 1.1  | (interest of the second second |                                                                                                    |
|      | 1106.001                                                                                                    | Cue                                                                                                    |
|      |                                                                                                    |                                                                                                    |
| 1111 | <u>e</u>                                                                                                    | Laure II                                                                                                    |
|      |                                                                                                    |                                                                                                    |
|      | ry Provention<br>⇒ Continues<br>Nam (spr trick) = =<br>as the                                                                                                    | nend<br>Prod C Trave Rock<br>Networks<br>P Continues<br>Name<br>P Continues<br>Name<br>P Continues<br>Name<br>P Continues<br>Name<br>Name<br>Nam |

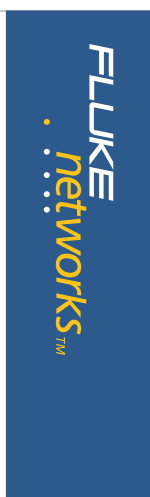

#### Trace SwitchRoute

The OptiView analyzers' Trace SwitchRoute feature allows you to see the exact path two devices use to communicate through your switch fabric. The Trace SwitchRoute begins its discovery from the specified Source Device and traces the path to the specified Target Device. For each switch in the path, the displayed results include the name, address, slot and port number together with link speed and VLAN information.

Highlighting any device in the Trace SwitchRoute name column and selecting Host Detail will allow you to view information on that device's network configuration.

| Interest participande franc Participande de la Calculationa de la colonaria de la colonaria de la colon                        |
|----------------------------------------------------------------------------------------------------|
| Interest participants         Interest participants         Interestparticipants         Interest participants                                                                                                    |
| Interest participation         Interest participation         Interest participation <thinterestpartiparticipation< th="">         Interestparticipatio</thinterestpartiparticipation<>                                                                                                    |
| Incomposition of the Standard Street Standard Street Street Street Standard Street Standard Street Standard Street Stan                        |
| Bases summitte inder frame Deschonstrate angeretalisations           Bases summitte inder frame Deschonstrate angeretalisations           Bases summitte inder frame         IP instance         Providence         Providence           Bases summitte inder frame         IP instance         Providence         Providence         Providence           Bases summitte inder frame         IP instance         IP instance         Providence         Providence         Providence           Bases summittee         IP instance         IP instance         IP instance         Providence         Providen                                                                                                    |
| Naces subth index from Disciplinaria to backlearnable superblanctors           Naces         Interpretation (Notified Statement)           Naces         Interpretation (Notified Statement)           Naces         Interpretation (Notified Statement)           Naces         Interpretation (Notified Statement)           Naces         Interpretation (Notified Statement)           Naces         Interpretation (Notified Statement)           National (Notified Statement)         Interpretation (Notified Statement)           National (Notified Statement)         Interpretation (Notified Statement)           National (Notified Statement)         Interpretation (Notified Statement)                                                                                                    |
| Name         If Address In Address In Stationary and Address In Address In Add                                 |
| Taxon switch index from Descholations to backdoorseador imperializations                                                                                                    |
| Taxos switch inde from TherCypthine Is backboosenable supervision.com                                                                                                    |
|                                                                                                    |
| The second second secon |

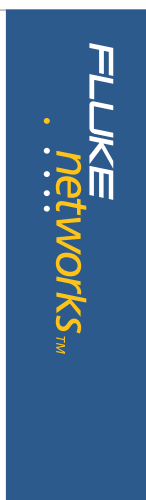

### Interfaces (Multi-Port Statistics)

This screen allows you to view multi-port segments simultaneously, thus enabling you to diagnose hard to analyze switched LAN segments. It also allows you to see the activity on numerous locations on your network.

The Interfaces screen provides graphical and tabular multi-port views of switches and routers at a glance.

This test provides vision into the selected device in two distinctive views:

**Tabular View** displays the devices interface table and, if the device is a switch supporting the standards based switch forwarding table, will display the host devices residing on the selected port. The display also indicates the interface type, status and speed together with the slot and port number, the Maximum Transmission Unit (MTU), MAC address, and, using private MIB support for some vendors, will display VLAN number. This view also incorporates a Find Host feature where the analyzer will locate the port on the device where the host selected in the Find Host box resides.

| Some Directed superior com V     Image     Image                                                                                                    |                                | 100-        |                                                                                                    |
|----------------------------------------------------------------------------------------------------|--------------------------------|-------------|----------------------------------------------------------------------------------------------------|
| Serverol     Filled     Serverol     Filled     Serverol     Serverol     Filled     Serverol     Serverol <td></td> <td>4</td> <td><ul> <li>C. LUTURE AN ADVANCE AND<br/>S. C. LUTURE (100 March<br/>March 1000 March 1000<br/>March 1000 March 1000<br/>March 1000<br/>March 1000<br/>March 1</li></ul></td> |                                | 4           | <ul> <li>C. LUTURE AN ADVANCE AND<br/>S. C. LUTURE (100 March<br/>March 1000 March 1000<br/>March 1000 March 1000<br/>March 1000<br/>March 1000<br/>March 1</li></ul> |
| Server, D. Instruction provide ratio     Image: Server     Image: Server     Image: S                                                                                                    | Later sectors for some         | L           | 14. Shuti wave thai pippol ethionat<br>di : Dinesi, Organi Stawani (100. Marci)<br>Dini Ingle (1) VARV<br>Marci (000579/01446 MCV (100)<br>IF rame<br>Marci (000                                                                                                    |
| Source Diversity approximation to the second second                                                                                                    | Stant Reading to Full          | Þ           | AF 100, GIGLAR ETRAINED TOTOL MILLION<br>Stad (Free: 2:12 VLAN )<br>MAC 00/0714/F1433 AFCV 1001<br>AF 1004 Watk 1004                                                                                                    |
| Sense D television question can 💌 🛲 😕 television 🔺 Senses 🖌 Senses Senses                                                                                                    | Field apped schools agents 💌 🚥 |             |                                                                                                    |
|                                                                                                    | hand here 1                    | Train Tents | lanna 20 naturati ngawinin tan 💌 🔳                                                                                                    |

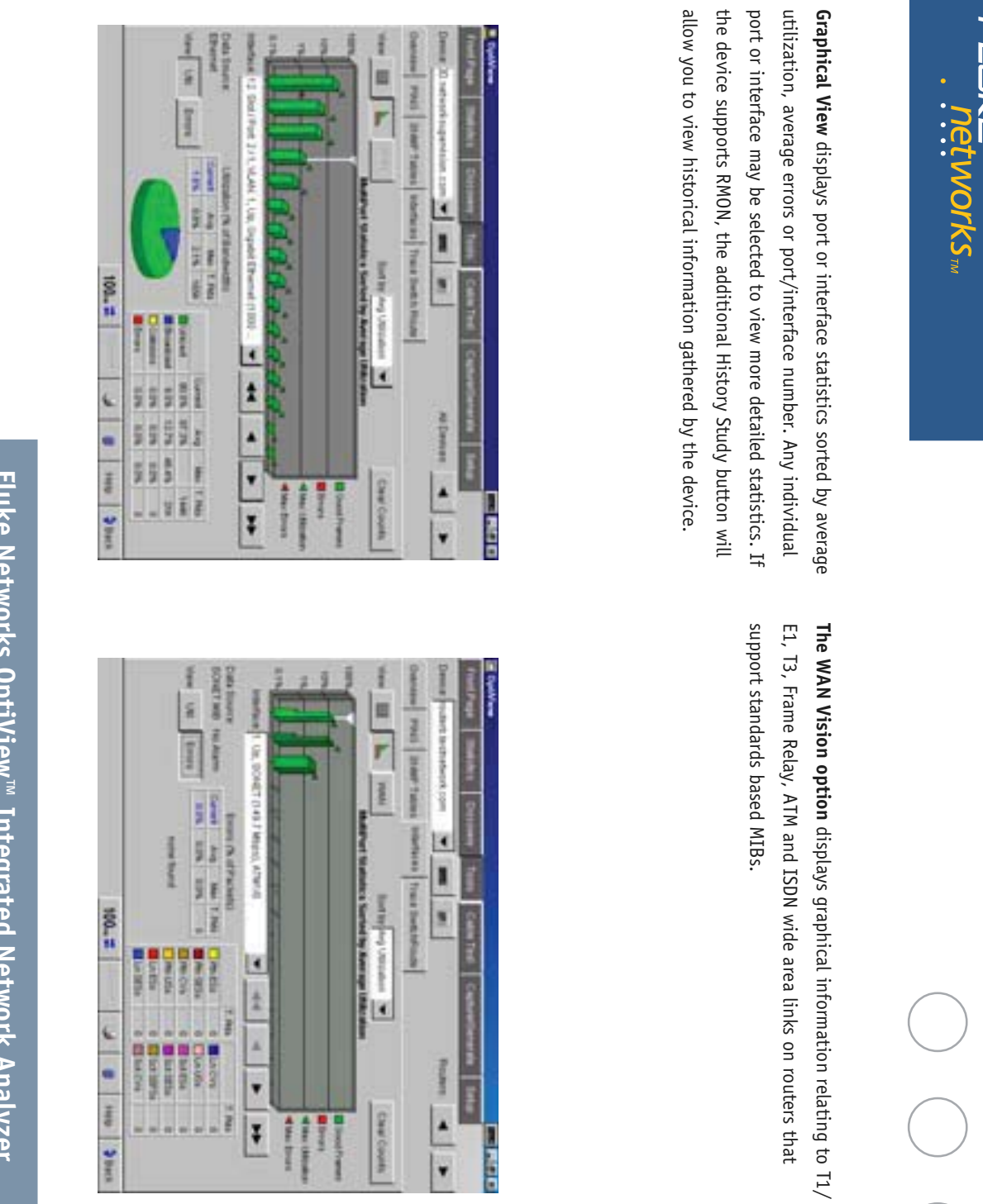

Ţ

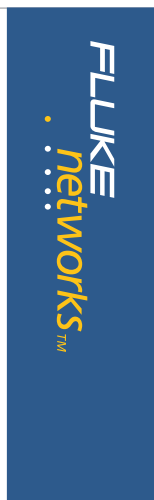

#### **Cable Test**

The OptiView analyzer, when connected to a network using copper media, will automatically perform a cable test and provide you with the cable length to the attached device even into a live switch or hub port. When you select the Twisted-Pair detail screen, you will see Cable Wire Pair, Impedance, Length to End, Length to Reflection and Status or Anomalies (shorts, opens, split-pairs) displayed in a tabular format. Additional information such as Receive Pair, Transmit Pair, Receive Voltage and Polarity is also displayed. The OptiView analyzer even automatically compensates for a cross-over connection, continues to function, and informs the user of an MID-X connection. Various cable types may be selected and measurement units can be displayed in feet or meters.

The OptiView analyzer can also measure the power or power loss in optical fiber links using the optional DSP-FTK Fiber Test kit.

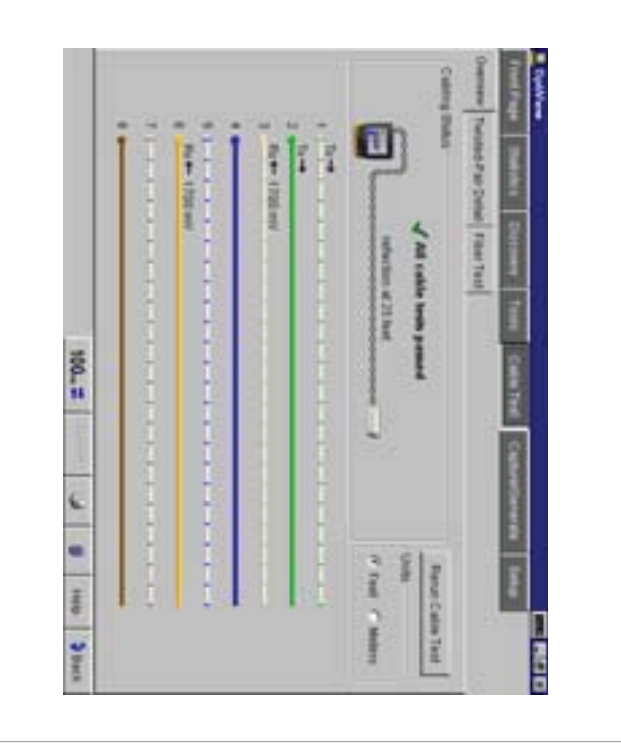

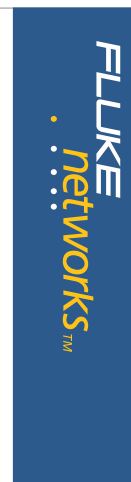

### **Packet Capture and Filter**

For those more difficult to solve problems, the OptiView analyzer integrates a full packet capture and decode function. The OptiView analyzer is capable of full line-rate packet capture-even at gigabit speeds.

Just select the Packet Capture tab and without any modifications, start capturing packets on your network. However, for more selective packet captures, use the context sensitive filter–just select the host device from the device discovery screen, or a conversation from the statistics screen, press the filter button and the packet capture engine is automatically populated with source and/or source and destination addresses of your selection. If you need even more selectivity, you can select a host or conversation using a particular protocol just as easily.

Just as you would expect from a traditional protocol analyzer, the OptiView analyzer's packet capture screen allows you to set up the capture buffer size, the slice size, the buffer configuration and various other parameters.

Once you have the configuration you need, press Start Capture and let the analyzer filter and capture while you make another selection from the variety of tests to take a different view of your network. The analyzer continues to capture packets while you look at something else.

| Ľ     | 4 9 8     |     | <u></u> 63   | F           | Tradit O   |             |
|-------|-----------|-----|--------------|-------------|------------|-------------|
| Ŧ     | -         | T   | r<br>1934417 | - Nel       |            |             |
|       | and it    |     | 1111         | 10.00       | Indexed be | Contra Di   |
|       | 1         | Ŀ   |              | ÷           | 1          |             |
| Lawer | 1         | 7 2 | 1            | 77          | wantan     | Contract of |
| S I L | Tal Party | 2   | T have       | AND AND AND | -          |             |
|       | Ŀ         | L.I | 101          | P1104       | 6.02       | B           |

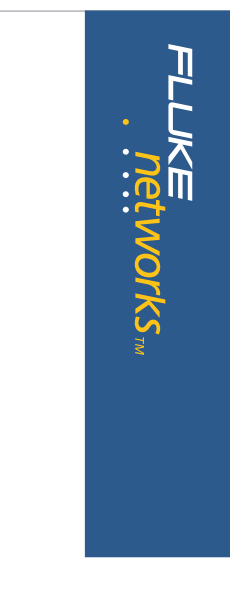

#### Decode

Once you are ready to view the captured packets, stop the capture, press the Launch Packet Decoder button and launch the sophisticated packet analysis tool on the packet capture buffer. Once again, all the features you would expect, including display filters and buffer save and export capabilities.

| 1 140            | The second second | -                                    |                              | 10.1          |                 |
|------------------|----------------------------------------------------------------------------------------------------|--------------------------------------|------------------------------|---------------|-----------------|
|                  | Transferrer<br>and<br>and and<br>and and<br>and<br>and<br>and<br>and<br>and<br>and<br>and<br>and<br>and                                                                                                    | 122222                               | 1999999<br>1999999<br>199929 | They seem to  | Contraster line |
| 197 <sup>1</sup> | 1.1.1                                                                                                    | afereri<br>afereri                   | 1233450<br>132722<br>222993  | 1000          | 1 1 1           |
| 1111             | - 14 Mar                                                                                                    |                                      |                              | BREESSNEET IN | · H H ·         |
| Ľ                | S make (angle                                                                                                    |                                      |                              | \$1448        | * * * 0 0       |
|                  |                                                                                                    | 434444<br>1-2121<br>1-2121<br>1-2121 | and a state                  | ( Amand       | 067 Y X         |

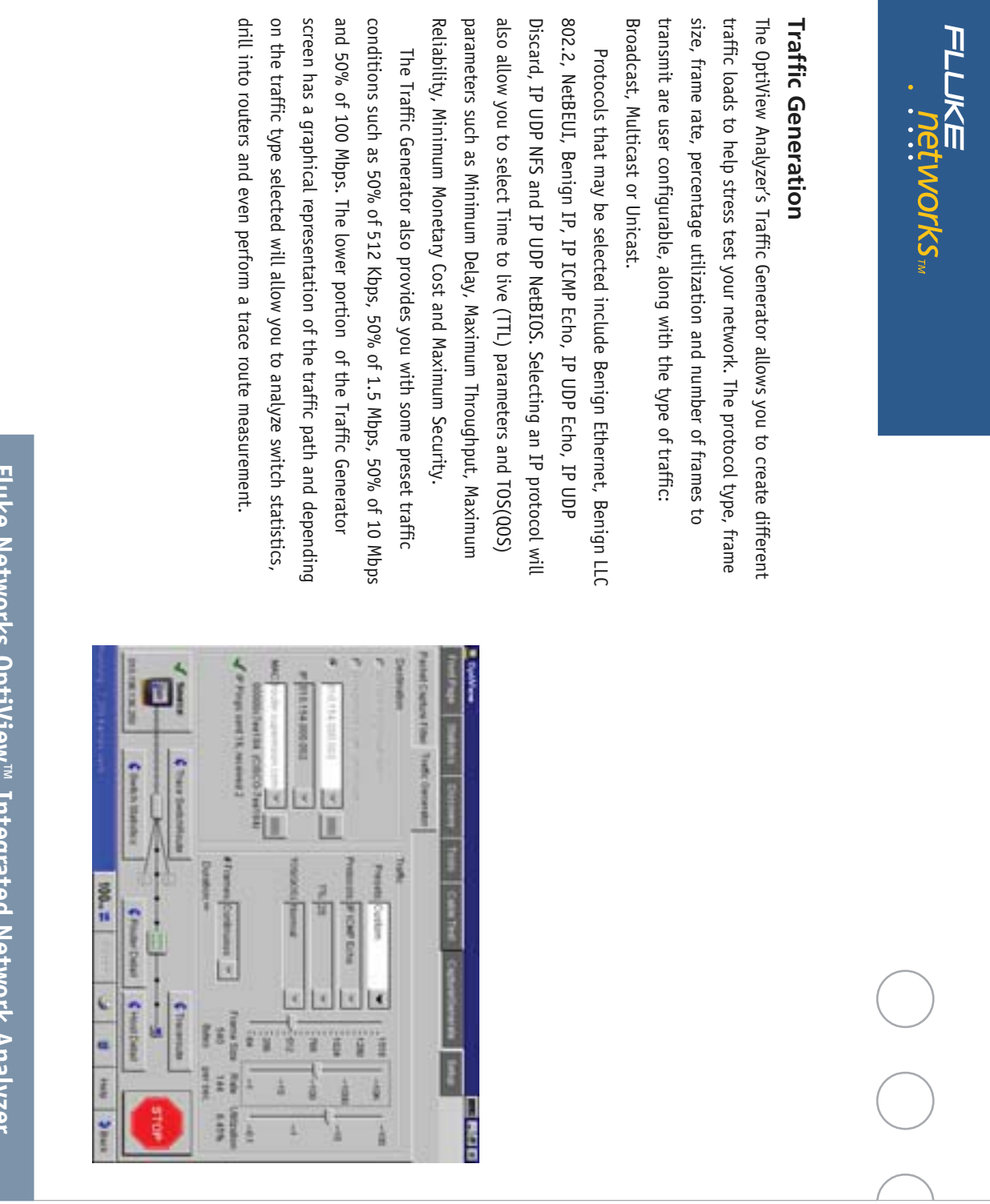

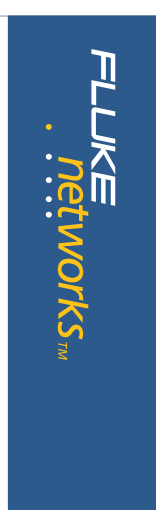

#### **Reporting Features**

While viewing the Statistics or Discovery screens, you may press the Reports key to generate HTML reports on Protocols, Top Hosts, Top Conversations, Devices, Networks and Problems. These reports are saved in the OptiView analyzer and may be viewed locally or remotely using a web browser.

| Alter and a state of the state of the state | And and And And And And And And And And And A | DECE   | CN2      | 100       | 200       | PECCENTER PORT | 2102       | The public of   | 1111       | Ĩ              | IP-Yellie Ton of | Indirection in the | NOTIN | iter      | TRAPTIC DOCUMENT | 200000    | 42.00   | and a           | ACTION D    | MET-DOPEDIC     | Transal       | D'AND ALAN AL | 「「「「「」」」                          | 1 + 1<br>+ + |         |
|----------------------------------------------------------------------------------------------------|-----------------------------------------------|--------|----------|-----------|-----------|----------------|------------|-----------------|------------|----------------|------------------|--------------------|-------|-----------|------------------|-----------|---------|-----------------|-------------|-----------------|---------------|---------------|-----------------------------------|--------------|---------|
|                                                                                                    |                                               | WLT: H | MCP. OK. | 10w11 111 | 411 41044 | - 411 111 HP   | 294 10.294 | - 1,200 (TA-314 | Tank Mercu | Parkers Orners |                  | 1 10               | Mar   | 11: 2.940 | 10. M            | THOME THE | NULL NE | TIM NUM AND ADD | 一部になった小田になる | Instante shorts | Parkers Denes |               | S. Married Construction of States |              | の いま いま |

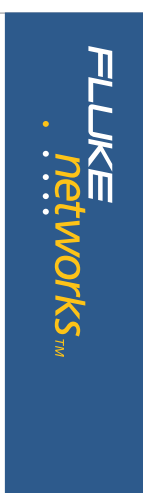

### Web Enabled Data Retrieval and Remote User Interface

Simply point a Web Browser at the IP address of a correctly configured OptiView analyzer to retrieve saved reports and capture files. While you are there, select Install Remote User Interface and use your PC to obtain remote access to an OptiView analyzer over a TCP/IP connection. Once the Remote UI is installed, simply give the interface the IP address of the OptiView analyzer you wish to monitor and see an almost identical interface to the OptiView analyzer's local interface. Running from the Remote User Interface does not alter the OptiView analyzer's local interface. The Remote User Interface effectively shares the network data acquisition card on the OptiView analyzer. Multiple remote sessions may be run on a single OptiView analyzer.

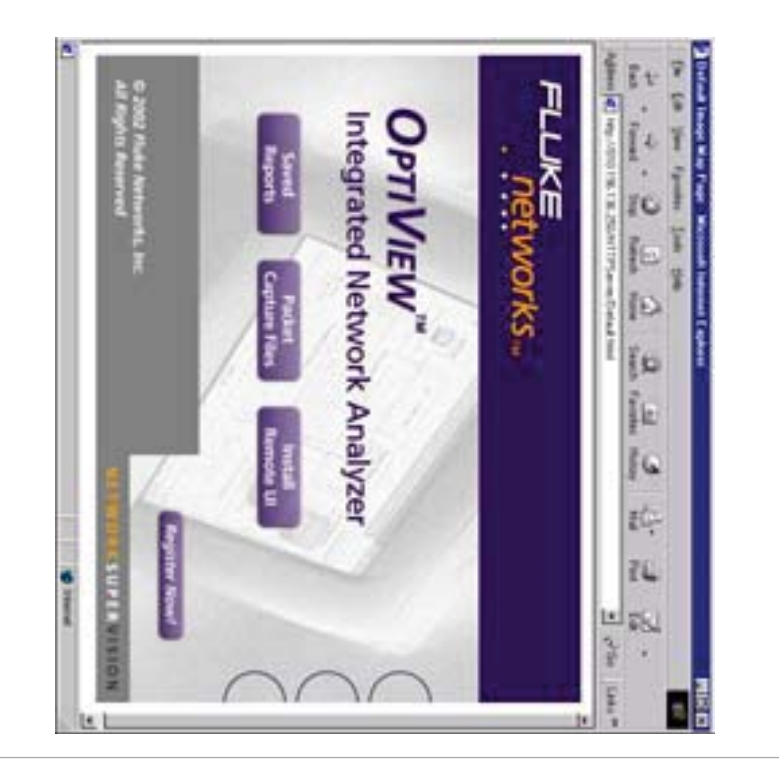

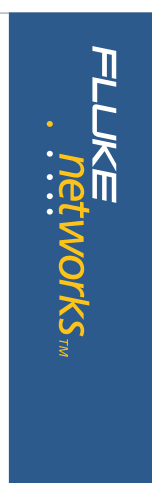

#### **Context Sensitive Help**

The OptiView analyzer help is contextually linked to each screen. While that help screen is displayed, you may select other information from the table of contents, choose an index entry, or perform a full text search on any help topic or term.

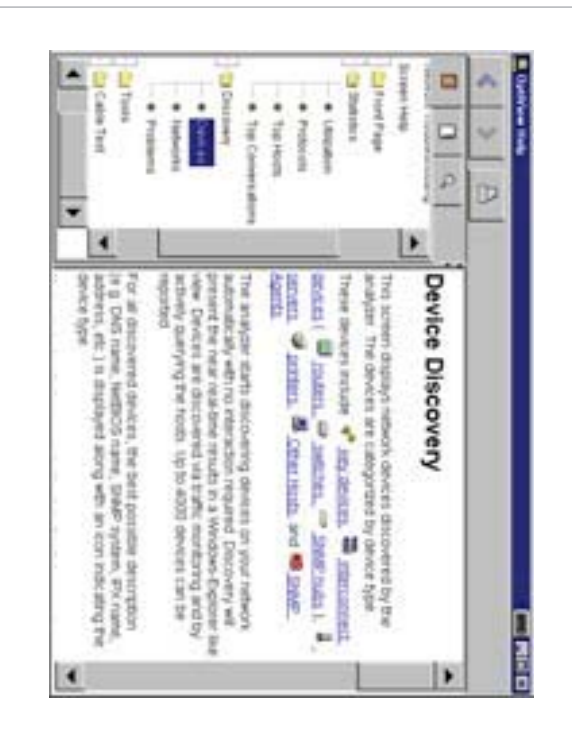

#### OptiView Analyzer Set-up TCP/IP

When the analyzer is first connected to the network, it will attempt to determine configuration settings using DHCP. If there is no DHCP response, the analyzer will look at its current configuration to determine if it is valid. If it is invalid, the analyzer will select a local IP subnet based on which IP subnet has the most hosts and then pick an unused IP address valid for the subnet. If another device on the subnet with the same IP address as the analyzer is connected, the analyzer will automatically discontinue use of that address and warn the user in the status bar and also in the problem discovery.

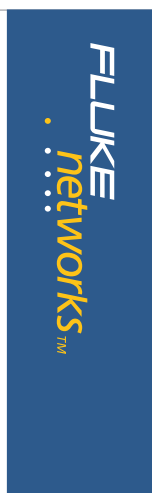

#### Ethernet

The Ethernet Setup screen allows you to override the default Ethernet port settings. The default settings are all set to automatic. This screen also shows you the link capabilities of the port to which the analyzer is connected. The MAC address of the analyzer can be changed and placed in a receive only mode where no frames are transmitted.

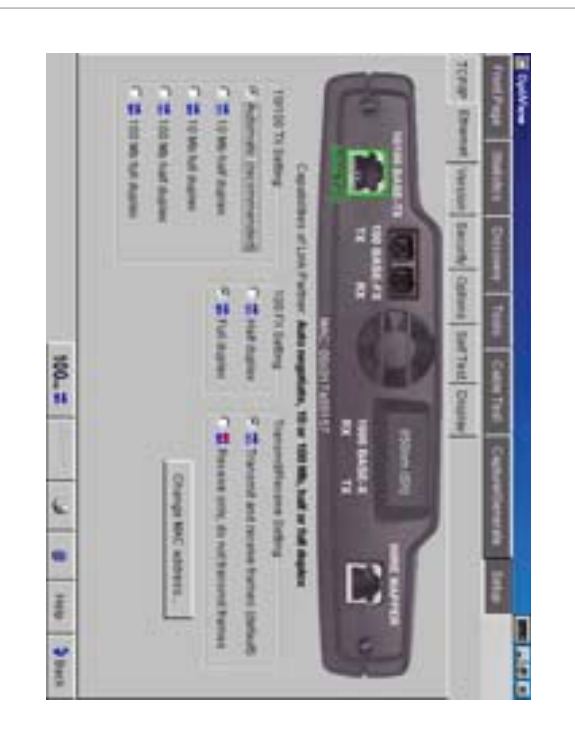

#### Security

This screen provides access to analyzer security settings for packet capture, remote access and SNMP configuration. The feature allows you to selectively disable certain functions on the analyzer by requiring the use of a password. This feature also allows for entry of analyzer Read and Read/Write community strings for remote access of the RMON2 agent and also allows you to enter community strings used to interrogate your managed devices.

#### Self Test

Provides access to the functional verification tests available in the OptiView analyzer.

#### Display

This screen allows you to control the brightness and contrast of the analyzers screen. Additionally, it can be used to calibrate the touch screen and to adjust the component size from a larger to a smaller touch target size.

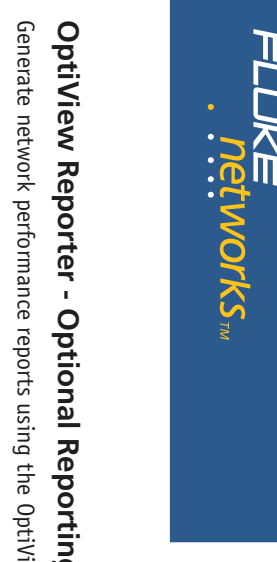

l

### **OptiView Reporter - Optional Reporting Software**

be published in variety of formats, including HTML. document Ethernet collisions, utilization, and errors. The reports can documents. With one mouse click, you can create reports of IP or and then presents the information in professionally-formatted collects data from the OptiView analyzer running on your local segment the PC-based OptiView Reporter software package. OptiView Reporter Generate network performance reports using the OptiView analyzer and NetBIOS devices, Top Protocols and Applications by Host, and

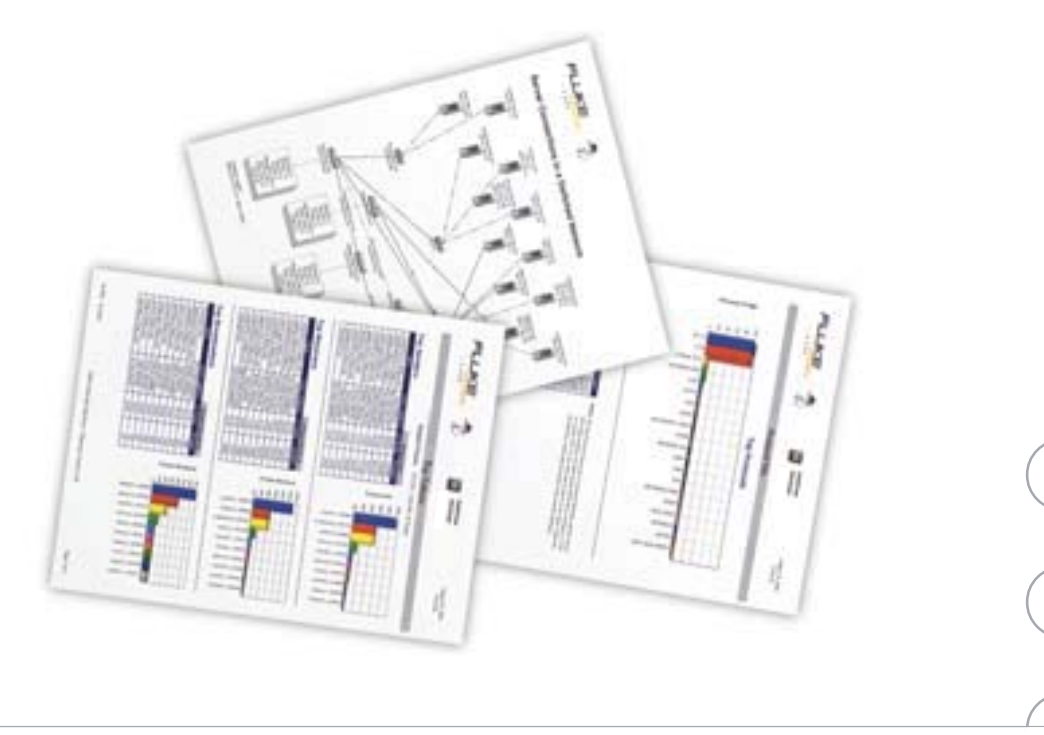

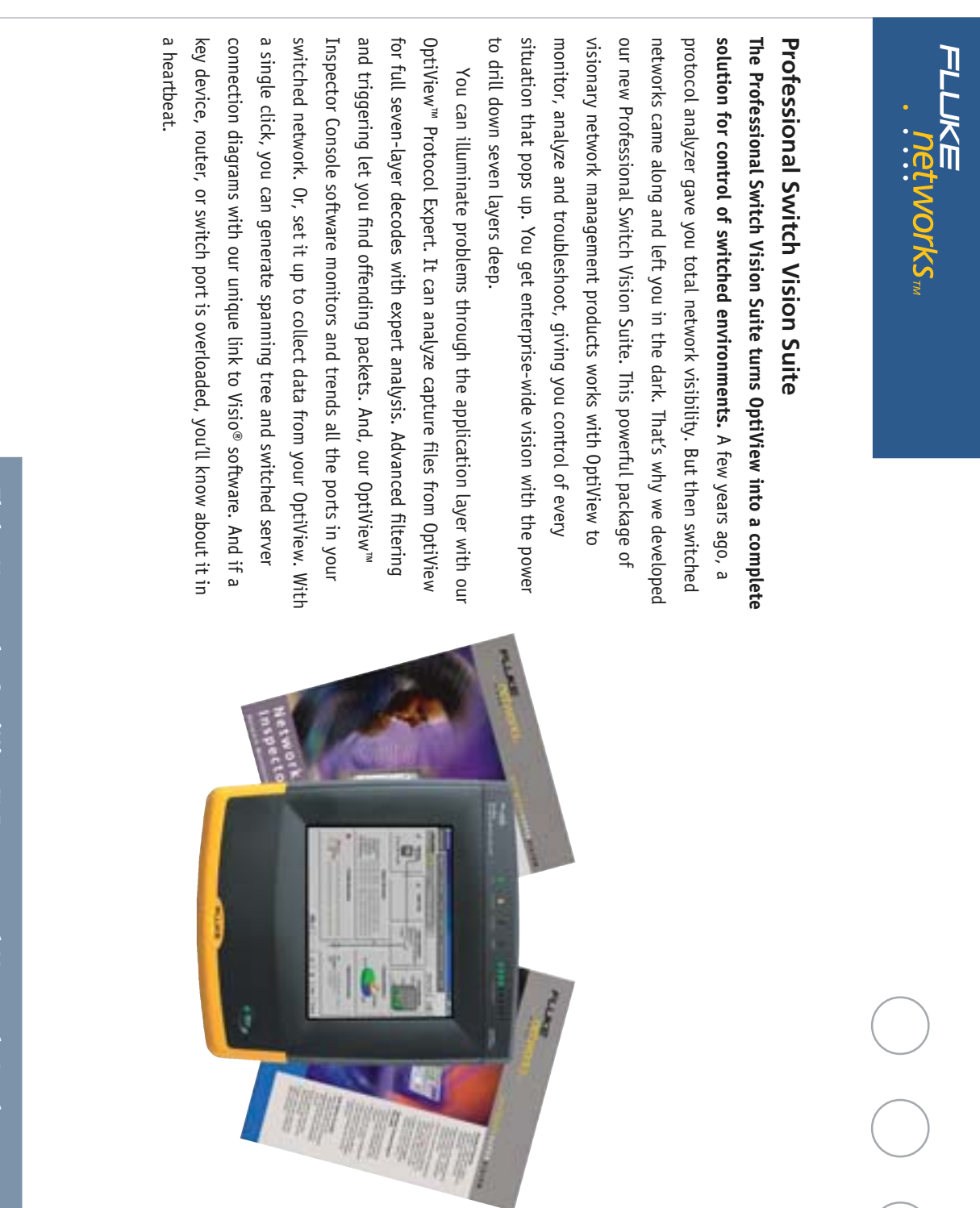

|--|

| Specifications                      |                                                                                                    |
|-------------------------------------|----------------------------------------------------------------------------------------------------|
| General Specifications              |                                                                                                    |
| Weight                              | Without external battery 2.1 kilograms (4.6 lbs)                                                               |
|                                     | <ul> <li>With external battery 2.8 kilograms (6.2 lbs)</li> </ul>                                              |
| Dimensions                          | 26.0 x 23.4 x 6.4 centimeters (10.3 x 9.2 x 2.5 inches)                                                        |
| Display                             | LCD touch screen, 640 x 480 pixels, passive color panel, active area 157.42 mm x 118.06 mm, CCFT back-light    |
|                                     | and bezel, touch pad                                                                                           |
| LED indicators                      | 16 (21 with external battery)                                                                                  |
| Power                               |                                                                                                    |
| Internal battery                    | Lithium Ion 10.8V DC (nominal), 2.2Ah                                                                          |
| External battery                    | Lithium Ion 10.8V DC (nominal), 4.7Ah                                                                          |
| External AC adapter/battery charger | AC input: 120V - 240V, 50/60Hz, 1.5A                                                                           |
|                                     | DC output: 15V, 3.3A                                                                                           |
| Ports                               |                                                                                                    |
| Communication and accessory ports   | 2 USB, 1 multibus PCMCIA (PC Card type II), 1 DB-9 serial, 1 PS2 compatible key-board, 1 PS2 compatible mouse  |
| Network analysis ports              | RJ-45 10/100BASE-T Ethernet, Fiber 100BASE-FX (OptiView Pro, Pro Gigabit), fiber 1000BASE-X GBIC (OptiView Pro |
| Network Standards                   |                                                                                                    |
| LAN Interfaces                      | IEEE 10BASE-T, IEEE 100BASE-TX, IEEE 100BASE-F, IEEE 1000BASE-X                                                |
| Standard SNMP MIBs Used             | RFCs: 1213, 1231, 1239, 1285, 1493, 1512, 1513, 1643, 1757, 2021, 2108, 2115                                   |
| Media                               |                                                                                                    |
| Cable Types                         | Unshielded Twisted Pair LAN cables (100 and 120 0hm UTP category 3, 4, 5, 5E, and 6 ISO/IEC Class C and D)     |
|                                     | • Foil-screened Twisted Pair cables (100 and 120 0hm ScTP category 3, 4, 5, and 6 ISO/IEC Class C and D)       |
| Cable Length <sup>1</sup>           | Resolution 0.1m (1ft)                                                                                          |
| Characteristic Impedance            | <ul> <li>50 to 150 0hms, cables 3-5 m (10-16 ft.) +/- (5 0hms +10%)</li> </ul>                                 |
|                                     | • 50 to 150 0hms, cables >5 m (16 ft.) +/- (5 0hms +5%) Resolution: 1 0hm                                      |

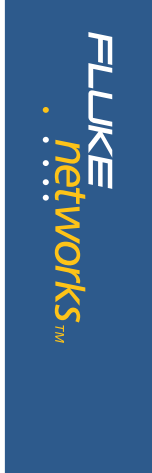

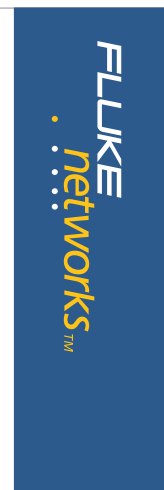

#### **Ordering Information**

| •                |                                                            |
|------------------|------------------------------------------------------------|
| Model            | Description                                                |
| OPV-STD          | OptiView Standard                                          |
| OPV-PRO          | OptiView Pro                                               |
| OPV-GIG          | OptiView Pro Gigabit (1000BASE-SX)                         |
| OPV-PRO/RHD      | OptiView Pro Integrated Network Analyzer with Removable    |
| OPV-GIG/RHD      | OptiView Pro Gigabit Integrated Network Analyzer with      |
|                  | Nelliovable Hald Dilve                                     |
| OPV-STD/PSVS     | Professional Switch Vision Suite with OptiView Standard    |
| OPV-PRO/PSVS     | Professional Switch Vision Suite with OptiView Pro         |
| OPV-GIG/PSVS     | Professional Switch Vision Suite with OptiView Pro Gigabit |
| OPV-PRO/PSVS/RHD | Professional Switch Vision Suite with OptiView Pro         |
|                  | Integrated Network Analyzer Removable Hard Drive           |
| OPV-GIG/PSVS/RHD | Professional Switch Vision Suite with OptiView Pro         |
|                  | Gigabit Integrated Network Analyzer Removable Hard Drive   |
|                  |                                                            |

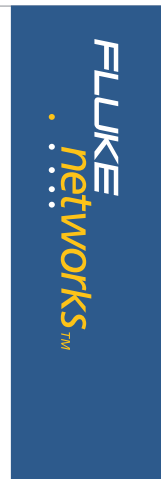

### **Accessories and Options**

| Model     | Description                                         |
|-----------|-----------------------------------------------------|
| OPV-WV    | OptiView WAN Vision Option                          |
| OPV-WNA   | OptiView Wireless Network Analyzer Option           |
| OPV-RPT   | OptiView Reporter                                   |
| NIS-OPV   | OptiView Inspector Console                          |
|           | (includes OptiView Reporter)                        |
| 0PV-SX    | 1000BASE-SX GBIC                                    |
| OPV-LX    | 1000BASE-LX GBIC                                    |
| 0PV-T     | 1000BASE-T GBIC                                     |
| OPV-CIK   | Cable Identifier Kit #2 - 6                         |
| OPV-KB    | Mini Keyboard                                       |
| OPV-BP    | External Battery Pack                               |
| OPV-RHD   | Removable Hard Drive for OPV-PRO/RHD or OPV-GIG/RHD |
| 0PV-RHD/4 | Pack of four Removable Hard Drives for OPV-PRO/RHD  |
|           | or OPV-GIG/RHD                                      |
| 0PV-FT500 | OptiView Fiber Inspector                            |
| NF430     | Fiber Optic Cleaning Kit                            |
| DSP-FTK   | Fiber Test Kit                                      |
|           |                                                     |

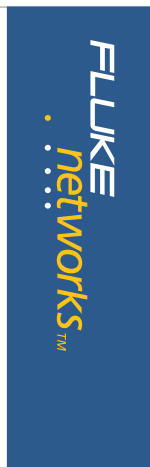

#### Our Gold SuperVision Support plans give you investment in Fluke Networks equipment. They include unlimited enjoy outstanding privileges to protect and add value to your Sign up for our Gold SuperVision Customer Support plan and you'll exclusive services and 24/7 technical assistance.

day" dispatched loaner units for uninterrupted service. Free software at our web site support center. Repairs on covered items and "next technical assistance seven days a week, 24 hours a day via phone or

> information. all countries. See www.flukenetworks.com/goldsupport for more Only" special prices and promotions. Some benefits are not available in operation and application related technical articles. And Gold "Members based training. Access to our extensive Knowledge Base library of upgrades. Scheduled annual performance verification service. Web

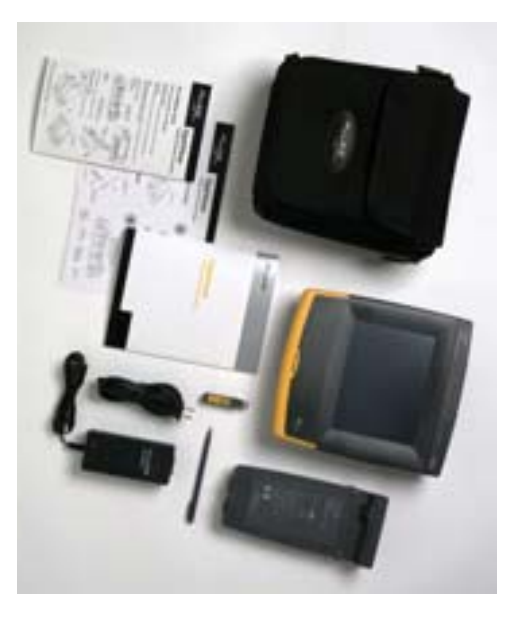

Included with OptiView: Soft carrying case, instrument strap (not shown), external battery pack, cable identifier, ac adapter/charger, stylus, Getting Started Guide, At a glance quick reference guide, and setup card.

#### N E T W O R K S U P E R V I S I O N

Fluke Networks, Inc. P.O. Box 777, Everett, WA USA 98206-0777 (800) 283-5853 Fax (425) 446-5043

**Western Europe** 00800 632 632 00, +44 1923 281 300 Fax 00800 225 536 38, +44 1923 281 301 Email: info-eu@flukenetworks.com

**Canada** (800) 363-5853 Fax (905) 890-6866 **EENEA** 431 (0)40 267 5119 Fax +31 (0)40 267 5180 **Other countries call** (425) 446-4519 Fax (425) 446-5043

E-mail: fluke-assist@flukenetworks.com Web access: http://www.flukenetworks.com

©2002 Fluke Networks, Inc. All rights reserved. Printed in U.S.A. 11/2002 1590227 D-ENG-N Rev E